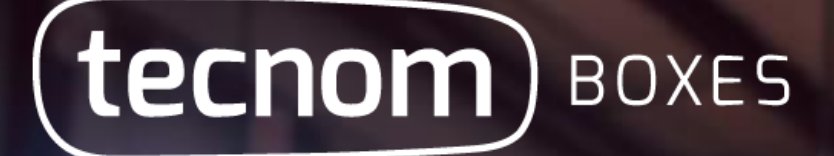

# Guía de Usuario

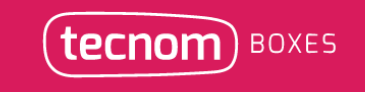

### ACCESO AL SISTEMA

Acceder al sistema mediante navegador WEB Google Chrome.

La dirección de acceso será la entregada por el Líder de proyecto del concesionario.

| soluciones |                     |     |
|------------|---------------------|-----|
| con placer | tecnom              |     |
|            | Email<br>Contraseña | ) ( |
|            | Ingresar            |     |
|            | -                   |     |

Acceso por 1ra vez. Generar contraseña, accediendo desde el link OLVIDO SU CONTRASEÑA y seguir los pasos

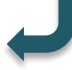

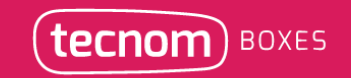

### TABLERO DE AGENDAMIENTO ACTIVO

Cada uno de los botones está claramente identificado y asociado a funciones para que el usuario pueda administrar sus tareas cotidianas sin perder oportunidades comerciales.

| (tecnom) BOXES                           |                                     | Buscar |                       | Q X          | 🚽- м         | enu - 🌔            |
|------------------------------------------|-------------------------------------|--------|-----------------------|--------------|--------------|--------------------|
| Servicios Tablero de agendamiento activo |                                     |        | Filtro                |              |              | \$                 |
| Acceder al importador de boxes           |                                     |        |                       |              | Nue          | eva Oportunidad    |
|                                          | <b>201</b><br>Entregas de Vehículos |        |                       |              | Oportunidad  | 331<br>les Nuevas  |
| <b>**</b>                                | 70<br>Próximos Turnos               | C      |                       |              | En proceso o | 221<br>de atención |
| J                                        | 199<br>Servicios realizados         | ⊞      |                       |              |              | 6<br>Reportes      |
|                                          |                                     |        | Son 5 botones de colo | ores para re | ealizar      | Г                  |

acciones y el 6to es para consultar los reportes disponibles.

### 1- Entrega de Vehículos:

Aquí se encuentran todos los vehículos ENTREGADOS en el sector de Ventas durante los últimos 30 días.

Incorporando las entregas a través del «Importador de Boxes» trae esa información para realizar el llamado de Bienvenida a la Postventa.

|                                           | <b>201</b><br>Entregas de Vehículos                                                                                                    | E Acceder al importador de boxes                                            |
|-------------------------------------------|----------------------------------------------------------------------------------------------------|-----------------------------------------------------------------------------|
| ntrega 0km                                | Todas 🔻                                                                                                    | Llamado de bienvenida                                                       |
| Bienvenida realizada                      | ⊞ 187                                                                                                    |                                                                             |
| Bienvenida aún no realizada               | <b>E 1</b>                                                                                                    | Comentario:                                                                 |
| 05/18 L VITALEVI, FELIPE OMAR             | FI5553                                                                                                    | Llame al cliente y dijo que hará 3.000 km por mes, estaría para realizar el |
| éfono: 🭠 ( )4 - 🥑 ( )1565130203           | ✓ Realizar Llamado                                                                                                    | Servicio de 10.000 kin denino de 5 meses aprox.                             |
| ail: 🗹 felipe@notiene.com.ar              | Replanificar                                                                                                    |                                                                             |
| delo: FIAT SIENA HLX 1.8                  | L Ver cliente                                                                                                    | Crear Oportunidad (opcional)                                                |
| idad: 😝 FIS553                            |                                                                                                    | Fecha (*)                                                                   |
| cursal: Sin Sucursal                      |                                                                                                    | Tipo (*)                                                                    |
|                                           |                                                                                                    | Service 10.000 km                                                           |
|                                           |                                                                                                    | Comentario                                                                  |
|                                           |                                                                                                    | Llamar por 1er Servicio y averiguar en qué km se encuentra el vehículo      |
| Luego de cargar<br>generar OPOR<br>una fe | los comentarios del llamado, se debe<br>TUNIDADES para llamar al cliente en<br>cha futura para ofrecer un Servicio de<br>mantenimiento. | Realizar I                                                                  |

### 2- Oportunidades Nuevas:

En el botón de OPORTUNIDADES NUEVAS se encuentran todas las oportunidades creadas por los usuarios desde las distintas instancias del sistema.

Se muestran las oportunidades Vencidas, Actuales y Próximas, en un periodo de 15 días atrás desde hoy, hasta 15 días a partir de hoy

**DESCARTAR**: sirve para aquellos clientes que rechazaron venir al servicio y es importante elegir el motivo (Ej: precio).

REPLANIFICAR: se puede asignar una nueva fecha a esa oportunidad para realizarla en día y horario.

Nueva Oportunidad

Con el botón **Nueva Oportunidad** se generar Oportunidades buscando o creando el cliente, el vehículo y eligiendo una fecha para ser contactado.

|                                                            |               |                      | Oportunid        | 332<br>ades Nuevas |
|------------------------------------------------------------|---------------|----------------------|------------------|--------------------|
| Oportunidades nuevas                                       | Todos         | Op Campaña           | Op Inasistencias | Op Otros           |
| Oportunidades vencidas                                     |               |                      |                  | 30                 |
| () Oportunidades actuales (es                              | sta semana)   |                      |                  | 301                |
| Oportunidades próximas                                     |               |                      |                  | 1                  |
| 01/08/2018 FIAT SIENA HLX 1.8                              |               | <u>●</u> VITALEVI, F | ELIPE OMAR       | F15553             |
| Teléfono: 🤳 ( )4 - 🤳 ( )1565130203                         | 3             |                      | 🗸 Turno \        | /endido            |
| Email: 🔄 felipe@notiene.com.ar                             |               |                      | 🖞 Desc           | artar              |
| Comentario: Llamar por 1er Servic<br>encuentra el vehículo | io y averigua | r en qué km se       | <b>⊞</b> Repla   | nificar            |
| Tipo: Service 10.000 km                                    |               |                      | L Ver c          | liente             |
| Oportunidad definida por Admin - Te                        | ecnom el 30/  | 05/2018              |                  |                    |

| Furno Vendido                                  | ×                |
|------------------------------------------------|------------------|
| ) Ingresar la fecha del turno otorgado en el D | MS               |
| Mañana 👻                                       | 31/05/2018 11:00 |
| Comentario                                     |                  |
| Ingrese un comentario                          |                  |
|                                                | 4                |
|                                                |                  |
|                                                |                  |
| Crear Opertunided (opeienal)                   |                  |
| Fecha (*)                                      |                  |
| •                                              | dd/mm/aaaa:      |
| Тіро (*)                                       |                  |
| Seleccione un tipo                             | •                |
| Comentario                                     |                  |
| Ingrese un comentario                          |                  |
|                                                |                  |
|                                                |                  |

#### **TURNO VENDIDO:**

Una vez otorgado la fecha y hora del turno en el DMS, el usuario deberá hacer click en «Turno Vendido» y en esa ventana elegir la misma fecha y hora que le dio a ese cliente para venir al servicio.

### 3- Próximos turnos:

Allí se encuentran todos los turnos otorgados previamente en el DMS y que el usuario colocó la misma fecha y horario para poder verlo dentro de «Próximos turnos».

NO INGRESADOS: son los turnos para el día de hoy que hasta el momento no han ingresado. TURNOS CONFIRMADOS: todos los turnos que desde BOXES confirmó algún usuario. INASISTENCIAS: se muestran los clientes de hasta 7 días para anteriores que no asistieron al servicio ULTIMOS INGRESOS: allí están los últimos 10 vehículos ingresados el día de hoy.

| Ē          |                    | 70<br>Próximos Turnos |  |
|------------|--------------------|-----------------------|--|
| Próxin     | nos Turnos         |                       |  |
| 0          | No ingresados      | ⊞ (22)                |  |
| ~          | Turnos confirmados | 0                     |  |
| 3          | Por confirmar      | ⊞ (70)                |  |
| 3          | Inasistencias      | H (1)                 |  |
| <b>→</b> ) | Ultimos Ingresos   | ⊞ 10                  |  |

#### Próximos Turnos

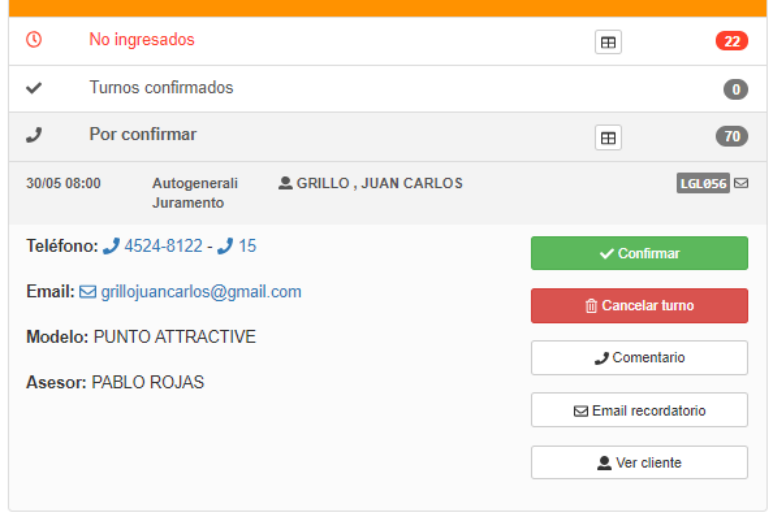

tecnom) BOXES

#### **POR CONFIRMAR:**

Dentro del sistema se pueden enviar un **Email recordatorio** del servicio con fecha, hora, el vehículo que tiene el turno y la dirección del taller.

También se podrá confirmar y pasará el cliente a turnos confirmados y se podrá poner un comentario para que quede con el cliente.

### 4- En Proceso de Atención:

Allí se encuentran todos los clientes que ingresaron y se abrió una Orden de reparación previamente en el DMS y el usuario marcó el Ingreso de la unidad en BXES.

Se pueden trabajar a través de los filtros de los que ingresaron HOY, Ayer, hasta hace 1 semana y más de 1 semana.

Cambiarán de estado pasando al próximo botón cuando se marque manualmente desde **UNIDAD.ENTREGADA.** 

| С          |                                          | En proceso o | 221<br>le atención |
|------------|------------------------------------------|--------------|--------------------|
| En pro     | ceso de atención                         |              |                    |
| 0          | Unidades listas para entregar            |              | 22                 |
| ⇒〕         | En proceso de atención (hoy)             |              | 0                  |
| <b>→</b> ] | En proceso de atención (ayer)            |              | 0                  |
| <b>→</b> ] | En proceso de atención (hasta 1 semana)  |              | 29                 |
| ⇒J         | En proceso de atención (mas de 1 semana) |              | 169                |

| En proceso de atención        |                                  |                     |
|-------------------------------|----------------------------------|---------------------|
| ① Unidades listas para        | a entregar                       | ⊞ 22                |
| 21/05 09:00                   | L PATRICIA                       | AB052JY             |
| Teléfono: 🤳 1551654948 - 🌙    | 46202614                         | ເ→ Unidad Entregada |
| Email: Z patricia-04@live.con | 1.ar                             | J Comentario        |
| Modelo: NUEVO SIENA EL 1.     | 4                                | Crear oportunidad   |
| Asesor: PABLO ROJAS           |                                  | ▲ Ver cliente       |
| Ingreso: Lu 21/05 09:00       |                                  |                     |
| 15/05 08:30                   | L VERGA JOSE LUIS                | 0AU518              |
| 14/05 10:00                   | RODRIGUEZ, Carolina elizabeth    | АВ719КН             |
| 24/04 00:00                   | L GALLIANEO, MARA BEATRIZ        | АС700КЭ 🔺           |
| 16/04 17:45                   | L BONATTO MARCHELLO, LAURA VERON | ICA AC551AJ 🌲       |

**CREAR OPORTUNIDAD:** Desde cualquier instancia es importante generar oportunidades para que un cliente siempre pueda ser contactado para volver al Servicio.

#### **OPORTUNIDAD AGENDADA:**

Todos los clientes que tengan este ícono, significa que ya cuentan con una oportunidad agendada dentro del botón OPORTUNIDADES NUEVAS.

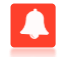

### 5- Servicios Realizados:

Allí se encuentran todos los clientes cuando se marque manualmente la entrega de la unidad en BOXES.

Se muestran los últimos 15 días para realizar el llamado de cortesía post servicio realizado.

| 9                                                                                                 | 100                                                  | Llamado Post-Servicio                                                                                                    |                                                                              |
|---------------------------------------------------------------------------------------------------|------------------------------------------------------|----------------------------------------------------------------------------------------------------|------------------------------------------------------------------------------|
|                                                                                                   | Servicios realizados                                 | Muy Insatisfecho Insatisfecho Indiferente S                                                                                                    | atisfecho Muy Satisfecho                                                     |
| s realizados                                                                                      |                                                      | NOTA 10 - El cliente dijo que está muy conter                                                                                                    | nto con el servicio y seguirá                                                |
| Sin realizar últimos 15 dias                                                                      | <b>198</b>                                           |                                                                                                    |                                                                              |
| 🚨 BELLI, LUIS                                                                                     | NJC408                                               |                                                                                                    |                                                                              |
| J (011 )47615549                                                                                  | ✓ Llamado                                            |                                                                                                    |                                                                              |
| afiliacionbelli@yahoo.com.ar                                                                      | # Replanificar                                       |                                                                                                    |                                                                              |
| NUEVO UNO WAY 5 PUERTAS C/PACK SEGURIDAD<br>(So7LB)                                               | Crear oportunidad                                    |                                                                                                    |                                                                              |
| 🖨 NJC408                                                                                          | L Ver cliente                                        |                                                                                                    |                                                                              |
| li 00:00<br>Io Técnico: SE REPROGRMA NUEVO TURNO PARA<br>CION DE TABLERO                          |                                                      | AC457RA Descripción<br>: TORO VOLCANO 2.0 DIE                                                                                                    | SEL 4X4 AT9                                                                  |
| BARBARA FERNANDEZ                                                                                 |                                                      | Número de operación:<br>No posee número de operación                                                                                             | Vendedor:<br>No posee un vendedor                                            |
|                                                                                                   |                                                      | Número de chasis:<br>988226475JKB64999                                                                                                    | Vencimiento de garantía 02/03/2021                                           |
|                                                                                                   |                                                      | Llamado de bienvenida:<br>Llamado de bienvenida no realizado                                                                                     |                                                                              |
| VER CLIENTE: Desde cua<br>consultar el Historial del cli<br>consultarse todos los servicios reali | lquier instancia se puede<br>ente, desde donde podrá | Último servicio<br>14/05/2018 : 1G_ CONTROLAR UNIDAD<br>TIRONEA/SACUDE AL PASAR LOS CAMBIOS SOBRE<br>TODO EN 2DA LO NOTA AL JR POR ALITOPISTA (A | Oportunidades:<br>No posee una oportunidad<br>Ver historial de oportunidades |

tecnom) BOXES

1.66%

36.6%

0%

61.6%

### 6- Reportes:

Se pueden consultar reportes que miden cada uno de las instancias explicadas anteriormente.

Se generan gráficos y se puede consultar con fechas específicas.

| Ħ      | B<br>Reportes                         |
|--------|---------------------------------------|
| Report | 35                                    |
| >      | Tablero de oportunidades de postventa |
| >      | Tablero de oportunidades proximas     |
| >      | Llamados post servicio                |
| >      | Llamados de bienvenida                |
| >      | Reporte entregas                      |
| >      | Reporte órdenes de servicio           |

GRAFICOS DE TORTAS: desde cualquier reporte que se consulte, se puede «Ver en grilla» la información y poder realizar un filtro o gráfico de tortas.

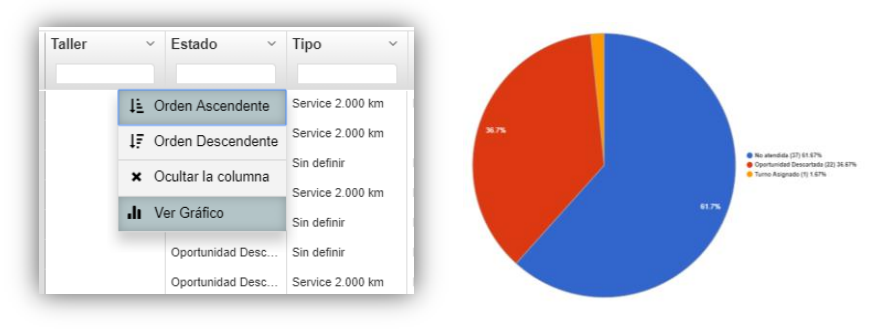

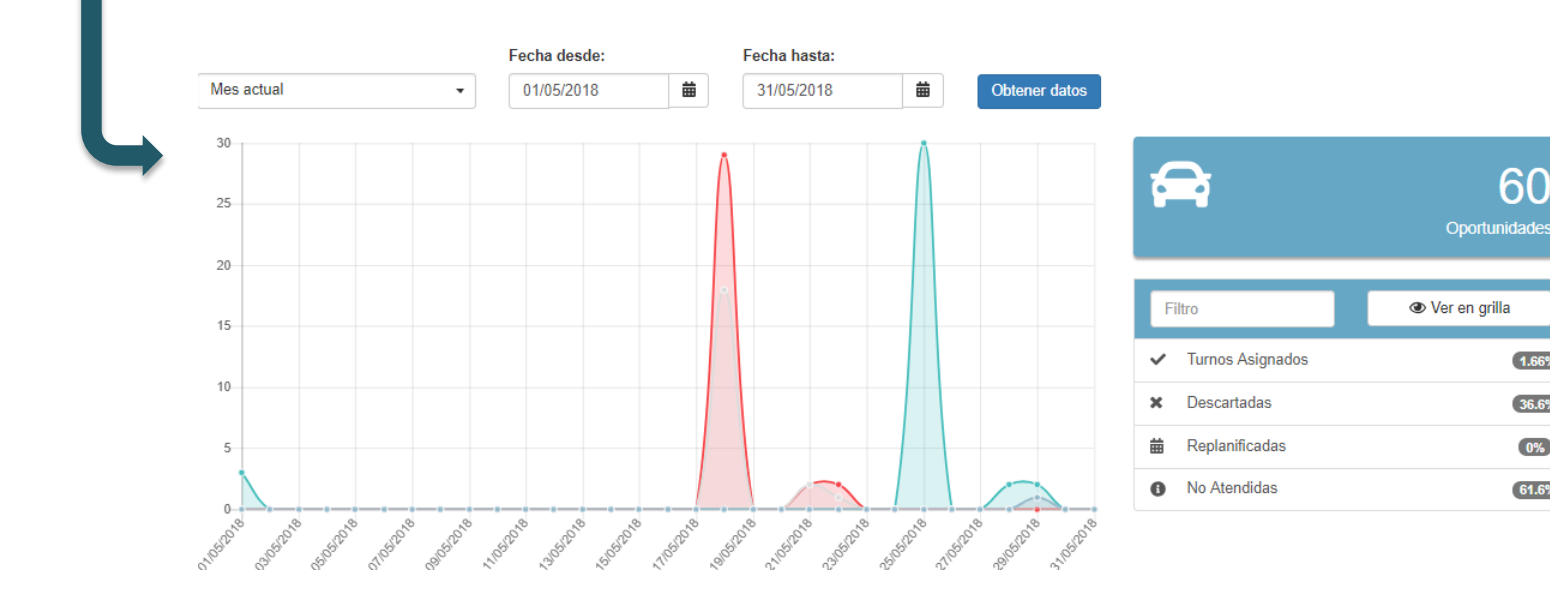

### ★ Gestor de oportunidades:

2

3

Desde esta sección se podrán generar «Campañas» segmentadas según modelos, VIN, Patentes, que aplican por ejemplo para notas técnicas de la terminal de manera muy simple en 3 pasos:

| estor a                | e Oportı                 | unidades                                             |                                      | Actividades         Image: Tablero operativo de servicio         ★       Gestor de Oportunidades | J Llamado de s            | pienvenida<br>postservicio |        |
|------------------------|--------------------------|------------------------------------------------------|--------------------------------------|--------------------------------------------------------------------------------------------------|---------------------------|----------------------------|--------|
| Paso 1 - Busca         | ar unidades              | Paso 2 - Elegir unidades                             | Paso 3 - Procesar unidades           |                                                                                                  |                           |                            |        |
| ngrese la lista de P   | ATENTES o VINs a b       | ouscar en el sistema                                 |                                      |                                                                                                  |                           |                            |        |
| AB052JY                |                          |                                                      |                                      |                                                                                                  |                           |                            |        |
|                        |                          |                                                      |                                      |                                                                                                  |                           | Oportunida                 | ades N |
|                        |                          |                                                      |                                      | Oportunidades nuevas                                                                             | Todos Op Campaña          | Op Inasistencias           | Ор С   |
|                        |                          |                                                      |                                      | Oportunidades vencidas                                                                           |                           |                            |        |
| Paso 1 - Busc          | ar unidades              | Paso 2 - Elegir unidades                             | Paso 3 - Procesar unidades           | Oportunidades actuales (es                                                                       | ta semana)                | ⊞                          |        |
| al: 1 Visualizados:    | 1                        |                                                      | Mas opciones 🗸                       | 31/05/2018 NUEVO SIENA EL 1.4                                                                    | PATRICIA                  |                            | A      |
| ✓ Chasis ∨ Pa          | tente ~ Unidad           | ~ Cliente                                            | <ul> <li>Fecha Vencimient</li> </ul> | Teléfono: 🥒 1551654948 - 🧈 462026                                                                | 14                        | 🗸 Turno Ven                | ndido  |
| 4067902 AB             | 052JY NUEVO SIEM         | AA EL 1.4 PATRICIA                                   | 20/03/2019                           | Email: Z patricia-04@live.com.ar                                                                 |                           | 🖞 Descart                  | tar    |
|                        |                          |                                                      |                                      | Comentario: Nota Técnica de Termina<br>antinieblas de ese modelo.                                | l №3556: Reemplazar faros | 🛗 Replanifi                | icar   |
|                        |                          |                                                      |                                      | Fecha de vencimiento de garantía: 2                                                              | 0/03/2019                 | L Ver clier                | nte    |
| Dass 1 Russ            | ar unida das             | Daga 2. Elegir unidadag                              | Dana 3. Drassaar upidadaa            | Tipo: Service 10.000 km                                                                          |                           |                            |        |
| Paso I - Dusc          |                          | Paso 2 - Elegii unidades                             | Fasu 3 - Frocesal unitades           | Oportunidad definida por Admin - Tech                                                            | om el 30/05/2018          |                            |        |
| Se seleccionaron 1 uni | idad/es para asignar una | орогтипиаа                                           |                                      |                                                                                                  |                           |                            | _      |
| echa.                  | 31/05/2018               |                                                      |                                      | Las oportun                                                                                      | idades creadas se ve      | rán en el bot              | ón d   |
| aller:                 | Autogenerali Correa      |                                                      | •                                    | 5 Oportunidad                                                                                    | les Nuevas, y se puec     | len ver tamb               | ién    |
| ipo:                   | Service 10.000 km        |                                                      | •                                    | con el botón                                                                                     | Op.Campana.               |                            |        |
| Detalle:               | Nota Técnica de Term     | iinal <u>№3556</u> : Reemplazar faros antinieblas de | ese modelo.                          | •                                                                                                |                           |                            |        |
|                        |                          |                                                      |                                      | 1                                                                                                |                           |                            |        |
|                        |                          |                                                      |                                      |                                                                                                  |                           |                            |        |

Doctvonta / Boy

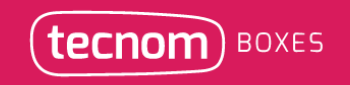

### ★ Importador manual de Boxes

Desde el Importador se podrán subir al sistema la información necesaria para trabajar en el sistema de manera masiva. Allí se podrán elegir entre distintas opciones:

E Acceder al importador de boxes

-Importar Entregas de 0km: sirve para subir los vehículos y clientes con los datos personales y del vehículo para luego generar oportunidades.
 -Importador de oportunidades: sirve para crear oportunidades directamente pero antes debe estar el vehículo y los datos del cliente cargados.
 -Importador de servicios: permite integrar a Boxes el historial del servicio que realizó el cliente para luego poder trabajar con el reporte de servicios.

#### Importador manual de Boxes

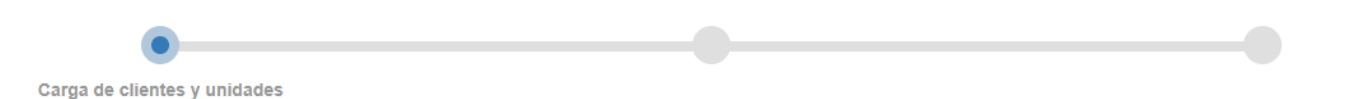

¿Desea importar solo oportunidades? 
 Ir al importador de oportunidades

¿Desea importar solo servicios? 
 ☐ Ir al importador de servicios

#### (\*) Columnas con corrección automática de errores de validación

|   | Cliente | DNI/CUIT/CUIL | Teléfono | Email | Fecha de entrega (dd/MM/yyyy) | Marca | Modelo | Patente | Vin | Vencimiento de garantía (dd/MM/yyyy) | Kilómetros | Comprado en | Tipo * |
|---|---------|---------------|----------|-------|-------------------------------|-------|--------|---------|-----|--------------------------------------|------------|-------------|--------|
| 1 |         |               |          |       |                               |       |        |         |     |                                      |            |             |        |
| 2 |         |               |          |       |                               |       |        |         |     |                                      |            |             |        |
| 3 |         |               |          |       |                               |       |        |         |     |                                      |            |             |        |
| 4 |         |               |          |       |                               |       |        |         |     |                                      |            |             |        |
| 5 |         |               |          |       |                               |       |        |         |     |                                      |            |             |        |

### estamos siempre listos.

brindamos soporte y asesoramiento continuo en todo el proceso de implementación buscando el ida y vuelta constante con los asesores comerciales, los supervisores y los gerentes.

## Soporte

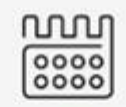

Lunes a Viernes de 8:00 a 20:30 hs Sábados de 9:00 a 14:00 hs soporte@tecnom.com.ar

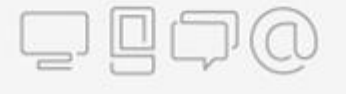